## How to generate the visitor report?

Step 1: Head over to **All Features** Tab at the top of the website 
Under **Future** list, click on **vimiForm**.

| w vimigo                                    | All Features                                                                                                    | *                                                                                                    |                                                                                                    |                                                                                                    | What's new!                                                                                                    | © 🧿 桿 |
|---------------------------------------------|----------------------------------------------------------------------------------------------------|----------------------------------------------------------------------------------------------------|----------------------------------------------------------------------------------------------------|----------------------------------------------------------------------------------------------------|----------------------------------------------------------------------------------------------------|-------|
| ③ My vimi<br>☆ Protile<br>☆ vimikoadmap 2.0 | 금         Rewards           ☆         vimiSols 2.0 Settings           ★         vimiSols 2.0 Settings           ★         vimiSols 2.0 Settings           ★         vimiBool 2.0 Settings           ☆         vimiBool 2.0 Settings           ☆         vimiBool 2.0 Settings           ☆         vimiBool 2.0 Settings           ☆         vimiBool 2.0 Settings           ☆         vimiBool 2.0 Settings           ☆         vimiBool 2.0 Settings           ☆         vimiBool 2.0 Settings           ☆         vimiBool 2.0 Settings           ☆         vimiBool 2.0 Settings           ☆         vimiBool 2.0 Settings           ☆         vimiBool 2.0 Settings           ☆         vimiBool 2.0 Templotes           ☆         vimiBool 2.0 Templotes           ☆         vimiBool 2.0 Templotes           ☆         VimiBool 2.0 Templotes           ☆         VimiBool 2.0 Templotes           ☆         VimiBool 2.0 Templotes           ☆         VimiBool 2.0 Templotes           ☆         VimiBool 2.0 Templotes           ☆         VimiBool 2.0 Templotes           ☆         VimiBool 2.0 Templotes           ☆         Vimo | ☆ <sup>6</sup> Future<br>★ xtmiknowski ve<br>☆ from Challengs<br>☆ from Challengs<br>☆ vimiRoadmap 2.0<br>☆ vimiRoadmap 2.0<br>☆ vimiRoadmap Point<br>☆ vimiRoadge<br>☆ vimiRoads<br>☆ vimiRoads<br>☆ vimiRoads<br>☆ vimiRoads | Action     Data Collector     And     And     An | stots (addenboard 2.0 (addenboard 2.0 (addenboard 2.0 (addenboard 2.0 (addmap 2.0 (addmap 2.0 (addmap Points)) | Company<br>Company Profile<br>Locations<br>People Management<br>☆ People<br>☆ Assign People<br>☆ Onboarding<br>☆ Department |       |
|                                             |                                                                                                    |                                                                                                    | ☆ vimiCla<br>☆ vimiRev<br>☆ vimiRev                                                                                                    | ss<br>riew<br>m                                                                                                | s s                                                                                                    | tep 1 |

Step 2: vimiForm page. □ Click **View Response**.

| V<br>He |                                  |          |           |                                    |                          |                     |                  |                                           |        |
|---------|----------------------------------|----------|-----------|------------------------------------|--------------------------|---------------------|------------------|-------------------------------------------|--------|
|         | vimiForm<br>Create New vimiForm  | ٠        |           |                                    |                          |                     | All Status 👻     | Search                                    | filter |
|         | NAME                             | LOCATION | TITLE     | DESCRIPTION                        |                          | STATUS              | DATE<br>CREATED  | ACTION                                    |        |
|         | Vimigo 4.0<br>Feedback W<br>form | W H      | Customer  | Fill in the fee<br>DATE<br>CREATED | dback for improve        |                     | 16th Sep<br>2023 | View Response Edit<br>Disable Print Flyer |        |
|         |                                  |          | Published | 16th Sep<br>2023                   | View Response<br>Disable | Edit<br>Print Flyer | ←                | Step 2                                    |        |

## Step 3: Click View Visitor Report.

| Vimigo 4.0 Feedback form<br>Here > VimiFerm > Customer Feedback |         |         |                |               |        |
|-----------------------------------------------------------------|---------|---------|----------------|---------------|--------|
| Customer Feedback                                               | Step 3  |         |                | Search by Nom |        |
| VERTIDATE VERTITARE ARAME                                       | COMINCS | Dana.   | ARLE OF STREND | MD-9510-9510  | ASDARD |
|                                                                 | 0.4     | isitors |                |               |        |
|                                                                 |         |         |                |               |        |

Step 4: Under <u>Visitors Report</u>, Click **Generate** first, and then click **View**.

| miReport 2.0<br>se > vimiReview Report<br>miTeam vimiSales vimiCoal                       | vimiRoadmap vimiClass vi  | ničank vimikeove <b>vi</b> r                                                             | <b>siteviev</b> vimitadge vimithalen                                                       | ge EWF Personal              | Diamond vimiCheck-In |
|-------------------------------------------------------------------------------------------|---------------------------|------------------------------------------------------------------------------------------|--------------------------------------------------------------------------------------------|------------------------------|----------------------|
| Visitors Report<br>Gerevale<br>Status<br>Processed<br>Description<br>2024 Visitors Report | vimiReview Responses List | vinigo Juda<br>vimiReview Over<br>Month<br>ward<br>istna<br>Pocanat<br>200 vinite united | adian adiana by Visitors Report Generate Status Processed Description 2024 Visitors Report | Last Generated<br>4 Mar 2024 | Step 4               |

Step 5: Generate the selected form.

| Visitors Report<br>Home > vimilteview Report > vimilteview Visitors Detail |         |              |          |
|----------------------------------------------------------------------------|---------|--------------|----------|
| All Forms Date From                                                        | Date To | All Location | - Severa |
| vinigo 3.0 局音反馈及改进表 Step 5                                                 |         | No Doto Yet. |          |

Step 6: Select **Print** or **export PDF File/Excel File/Custom Field** of selected report.

| Visitors Report<br>Name > vimiReview Report > vimiReview Visitors Detail<br>Filters |        |
|-------------------------------------------------------------------------------------|--------|
| vimigo 3.0 顾音夜速及变进表 v Date From Date To All Location v o                            | nerzte |
| Visitors Report                                                                     |        |
| Pter PDF Read Custom Read                                                           | Search |
|                                                                                     |        |